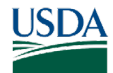

# GovTA

## GovTA ECM (Emergency Contact Management) Administrator Quick Reference Card

#### **ECM Main Menu Options**

| John Doe<br>Log Out         | Home | 171 🗘 嘂 ළ |
|-----------------------------|------|-----------|
| ble                         |      |           |
| ९ ECM Administrator 🗸 🗸     |      |           |
|                             |      |           |
| )t-                         |      |           |
|                             |      |           |
| Standard Reports            |      |           |
| Saved and Scheduled Reports |      |           |
| mergency Contacts           |      |           |
| Employee Contacts           |      |           |
|                             |      |           |

- **Standard Reports** Several tasks are common to most standard reports. These tasks include selecting reports, entering the date range, and specifying report output options.
- Saved and Scheduled Reports Reports can be saved in multiple formats and locations. This page displays reports with the output destinations: To "Saved and Scheduled Reports." and To "Saved and Scheduled Reports" and emailed to me.
- Inbox Icon View messages from employees and delegates.
- **Tiles Icon** Tiles provide a quick way to view information or perform tasks such as entering time in your timesheet right from the Home page.
- *Employee* <sup>2</sup> *Icon* View your settings and other information, such as Licenses, Roles, etc.
- *Help* **(2)** *Icon* Access the help database.

### Searching for Emergency Contacts

- 1. Select the *Employee Contacts* link from the Emergency Contacts menu on the ECM Administrator Main Menu page. The Emergency Contacts page is displayed defaulting to All.
- 2. Enter the applicable search criteria.
- 3. Select the **Search** button. The information for the search criteria entered is displayed.

#### Adding Employee Emergency Contacts

- 1. Select the *Employee Contacts* link from the Emergency Contacts menu on the ECM Administrator Main Menu page. The Emergency Contact page is displayed defaulting to All.
- 2. Select the desired employee. The My Contacts for (name) page is displayed.

|                                                  |                                                 | Er                                         | mergency Contacts                                                                        | 171 🗘 🧧                                                                                                    |
|--------------------------------------------------|-------------------------------------------------|--------------------------------------------|------------------------------------------------------------------------------------------|----------------------------------------------------------------------------------------------------|
| Last Name:                                       | First Name:                                     | Organization: Essential En                 | Search Clear                                                                             |                                                                                                    |
|                                                  |                                                 |                                            |                                                                                          | Emergency C                                                                                                    |
| Last Name                                        | First Name                                      | Organization                               | Essential Employee                                                                       | Last Updated                                                                                                    |
| Last Name                                        | First Name<br>Adam                              | Organization<br>04                         | Essential Employee Non-Essential                                                         | Last Updated<br>04/18/2023 07:14 PM EDT                                                                                  |
| Last Name                                        | Adam<br>Charles                                 | 0rganization<br>04<br>0200                 | Essential Employee<br>Non-Essential<br>Non-Essential                                     | Last Updated<br>04/18/2023 07:14 PM EDT<br>04/18/2023 07:14 PM EDT                                                       |
| Last Name  loe  loe  loe  loe  loe  loe  loe  l  | First Name<br>Adam<br>Charles<br>Betty          | 04<br>0200<br>0000                         | Essential Employee Non-Essential Non-Essential Non-Essential Non-Essential               | Last Updated<br>04/18/2023 07:14 PM EDT<br>04/18/2023 07:14 PM EDT<br>04/18/2023 07:14 PM EDT                            |
| Last Name  Los  Los  Los  Los  Los  Los  Los  Lo | First Name<br>Adam<br>Charles<br>Betty<br>David | 0rganization<br>04<br>0200<br>0000<br>0000 | Essential Employee Non-Essential Non-Essential Non-Essential Non-Essential Non-Essential | Last Updated<br>04/18/2023 07:14 PM EDT<br>04/18/2023 07:14 PM EDT<br>04/18/2023 07:14 PM EDT<br>04/18/2023 07:14 PM EDT |

4. Select the desired employee. The My Contacts for (name) page is displayed.

#### OR

Complete the applicable search options and select the **Search** button. The My Contacts for (name)page is displayed.

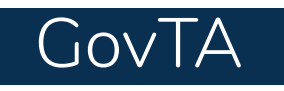

# GovTA ECM (Emergency Contact Management) Administrator Quick Reference Card

## Adding Employee Emergency Contacts (Continued)

- 3. Select the Add New Contact button. The Emergency Contact Details page is displayed listing the next consecutive Call Order number.
- 4. Complete the fields.
- 5. Select the **Save** button. The message *Contact saved* is displayed.

|                         | Emergency Contact Details |  |
|-------------------------|---------------------------|--|
| Employee Contacts • E   | nergency Contacts -       |  |
| Items marked with aster | sk* are required          |  |
| Call Order:             |                           |  |
| First Name:             |                           |  |
| Middle Name:            |                           |  |
| *Last Name:             |                           |  |
| Relation:               | Company POC 👻             |  |
| Specify Other           |                           |  |
| Relation:               |                           |  |
| Email Address:          |                           |  |
| *Phone 1:               | *Phone 1 Type: 🗸          |  |
| Phone 2:                | Phone 2 Type:             |  |
| Phone 3:                | Phone 3 Type:             |  |
|                         | Dhun (Thun                |  |
| Phone 4:                | Phone 4 Type:             |  |
| Address 1:              |                           |  |
| Address 2:              |                           |  |
| City:                   |                           |  |
| State:                  |                           |  |
| Zip Code:               |                           |  |
| Country:                |                           |  |
| Notes:                  |                           |  |
|                         |                           |  |
|                         | A                         |  |
| Save Cancel             |                           |  |

|                         |                     | Emergency Contact Details | 173 ᢕ 은 ⑦ |
|-------------------------|---------------------|---------------------------|-----------|
| Employee Contacts + E   | mergency Contacts • |                           |           |
| Contact saved           |                     |                           |           |
| Items marked with aster | isk* are required   |                           |           |
| Call Order:             | 3                   |                           |           |
| First Name:             | Doe                 |                           |           |
| Middle Name:            |                     |                           |           |
| *Last Name:             | Edward              |                           |           |
| Relation:               | Company POC 🗸       |                           |           |
| Specify Other           |                     |                           |           |
| Relation:               |                     |                           |           |
| Email Address:          |                     |                           |           |
| * Phone 1:              | 246-246-2468        | * Phone 1 Type: Work ~    |           |
| Phone 2:                |                     | Phone 2 Type: 🗸           |           |
| Phone 3:                |                     | Phone 3 Type: 🗸 🗸         |           |
| Phone 4:                |                     | Phone 4 Type: 🗸           |           |
| Address 1:              |                     |                           |           |
| Address 2:              |                     |                           |           |
| City:                   |                     |                           |           |
| State:                  |                     |                           |           |
| Zip Code:               |                     |                           |           |
| Country:                |                     |                           |           |
| Notes:                  |                     |                           |           |
|                         |                     | <i>a</i>                  |           |
| Sava Cancel             |                     |                           |           |
| Save Cancel             |                     |                           | <u> </u>  |

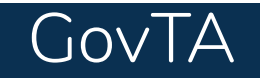

## **GovTA ECM (Emergency Contact Management)** Administrator Quick Reference Card

## **Reordering Employee Emergency Contacts**

|                   |                            |                             |                            | My Contacts                                 | s for Doe       | , Jane                         |               |           | 173 💭 E                                 |
|-------------------|----------------------------|-----------------------------|----------------------------|---------------------------------------------|-----------------|--------------------------------|---------------|-----------|-----------------------------------------|
| mployee Contacts  | •                          |                             |                            |                                             |                 |                                |               |           | $\langle   \rangle   \rangle   \rangle$ |
| ems marked with a | asterisk* are req          | uired                       |                            |                                             |                 |                                |               |           |                                         |
| * * Coll Order    | Lest News                  | First Name                  | Deletion                   | Dhama 1                                     | Dhama 0         | Emerg                          | ency Contacts |           |                                         |
|                   | Doe                        | lape                        | Self                       | Phone I                                     | Phone 2         | 07/11/2024 04:48 PM EDT        | Delete        |           |                                         |
| 1                 | Doe                        | Charles                     | Spouse                     | 123-123-1234 (Home)                         |                 | 07/31/2024 08:06 AM EDT        | TŴT           |           |                                         |
| 2                 | Doe                        | Adam                        | Child                      | 987-987-9876 (Cell)                         |                 | 07/31/2024 08:06 AM EDT        | Û             |           |                                         |
|                   | •                          |                             |                            |                                             |                 |                                |               |           |                                         |
| dd New Contact    |                            |                             |                            |                                             |                 |                                |               |           |                                         |
| Save Cancel       |                            |                             |                            |                                             |                 |                                |               |           |                                         |
| Select Main M     | the <i>Emp</i><br>lenu pag | <i>loyee Co</i><br>e. The E | o <i>ntact</i> :<br>mergei | <b>s</b> link from the E<br>ncy Contacts pa | Emerg<br>age is | ency Contacts me<br>displayed. | enu on th     | e ECM Adr | ministrato                              |
| Select            | the desir                  | ed emplo                    | oyee.                      |                                             |                 |                                |               |           |                                         |
|                   |                            |                             |                            |                                             |                 |                                |               |           |                                         |

Complete the applicable search options and select the **Search** button. The My Contacts for (name) page is displayed.

- 3. Make the applicable changes to the call order numbers.
- 4. Select the **save** button. The message Contact saved is displayed, and the call order is updated.

| Footer Management                                                                                                    |                                                                                                    |
|----------------------------------------------------------------------------------------------------|----------------------------------------------------------------------------------------------------|
| The ECM Administrator adds or modifies text<br>located on the Emergency Contacts for page and<br>the Emergency Contact Details page. | E Conter Management 172 C & C<br>Text Inserted below will appear at the bottom of each page containing Emergency Contact Information<br>Deacons Amaining 400<br>Starter Starters |
| Adding or Modifying ECM Footer Text                                                                                                  |                                                                                                    |

- 1. Select *Emergency Contacts, Footer Management* on the ECM Administrator main menu page. The Footer Management page opens.
- 2. To add or modify text, type the new text.
- 3. To review the text, select *Preview*. The text displays under Preview.
- 4. Select the **Save** button. A success message displays.

|                                                  | Footer Management                                  | 173 贝 |
|--------------------------------------------------|----------------------------------------------------|-------|
| Contact Footer has been saved                    |                                                    |       |
| Text inserted below will appear at the bottom of | each page containing Emergency Contact Information |       |
| Test, testing.                                   |                                                    |       |
| Characters Remaining: 3986                       |                                                    | 20    |
| Preview:                                         |                                                    |       |
| Test, testing,                                   |                                                    |       |

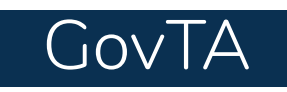

# GovTA ECM (Emergency Contact Management) Administrator Quick Reference Card

#### **Deleting ECM Footer Text**

- 1. Select *Emergency Contacts, Footer Management* on the ECM Administrator main menu. The Footer Management page opens.
- 2. Select the **Delete** button.
- 3. Confirm or cancel the deletion.

#### 4. A success message displays.

|                                               | Footer Management                                     | 173 - 日本 ② |
|-----------------------------------------------|-------------------------------------------------------|------------|
| Contact Footer has been deleted               |                                                       |            |
| Text inserted below will appear at the bottom | of each page containing Emergency Contact Information |            |
| Characters Remaining, 4000                    |                                                       | <i>b</i>   |
| Save Preview Delete                           |                                                       |            |

|                                                                                                    | 173 Ļ 🖄 🕐 |
|----------------------------------------------------------------------------------------------------|-----------|
| Are you sure you want to delete the Contact Footer?                                                 |           |
| Yes Cancel                                                                                          |           |
| Text inserted below will appear at the bottom of each page containing Emergency Contact Information |           |
| test                                                                                                |           |
|                                                                                                    |           |
|                                                                                                    |           |
|                                                                                                    |           |
|                                                                                                    |           |
|                                                                                                    | 2         |
| Characters Remaining: 3996                                                                          |           |
| Desideur                                                                                            |           |
| Preview:                                                                                            |           |
|                                                                                                    |           |
|                                                                                                    |           |
|                                                                                                    |           |
|                                                                                                    |           |
|                                                                                                    |           |
|                                                                                                    |           |
|                                                                                                    |           |
|                                                                                                    |           |
|                                                                                                    |           |
|                                                                                                    |           |
|                                                                                                    |           |
|                                                                                                    |           |
|                                                                                                    |           |
|                                                                                                    |           |
|                                                                                                    |           |
|                                                                                                    |           |
|                                                                                                    |           |
|                                                                                                    |           |
|                                                                                                    |           |